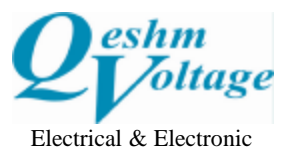

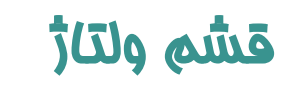

اتوماسيون صنعتى ابزاردقيق رباتيك مكاترونيك پنوماتيك هوش مصنوعي

## نحوه اتصال HMI کینکو به شبکه داخلی و مشاهده صفحه آن بر روی لپ تاپ یا گوشی موبایل با نرمافزار VNC

آن دسته از HMI های شرکت کینکو که دارای پورت اترنت می باشند، این قابلیت را دارند که به شبکه داخلی محل نصب متصل شده و بر روی کامپیوترهای دسکتاپ از طریق کابل اترنت، ویا بر روی لپتاپ یا گوشیهای موبایل به صورت وایرلس (در صورتی که شبکه داخلی ساختمان به صورت وایرلس باشد) صفحه نمایش آنها مشاهده شده و با کلیک کردن، فرمانهای مورد نظر را دریافت نمایند.

در مدلهای قدیمی، لازم است، Firmware دستگاه، آپدیت شود. 🗸

نحوه انجام تنظيمات

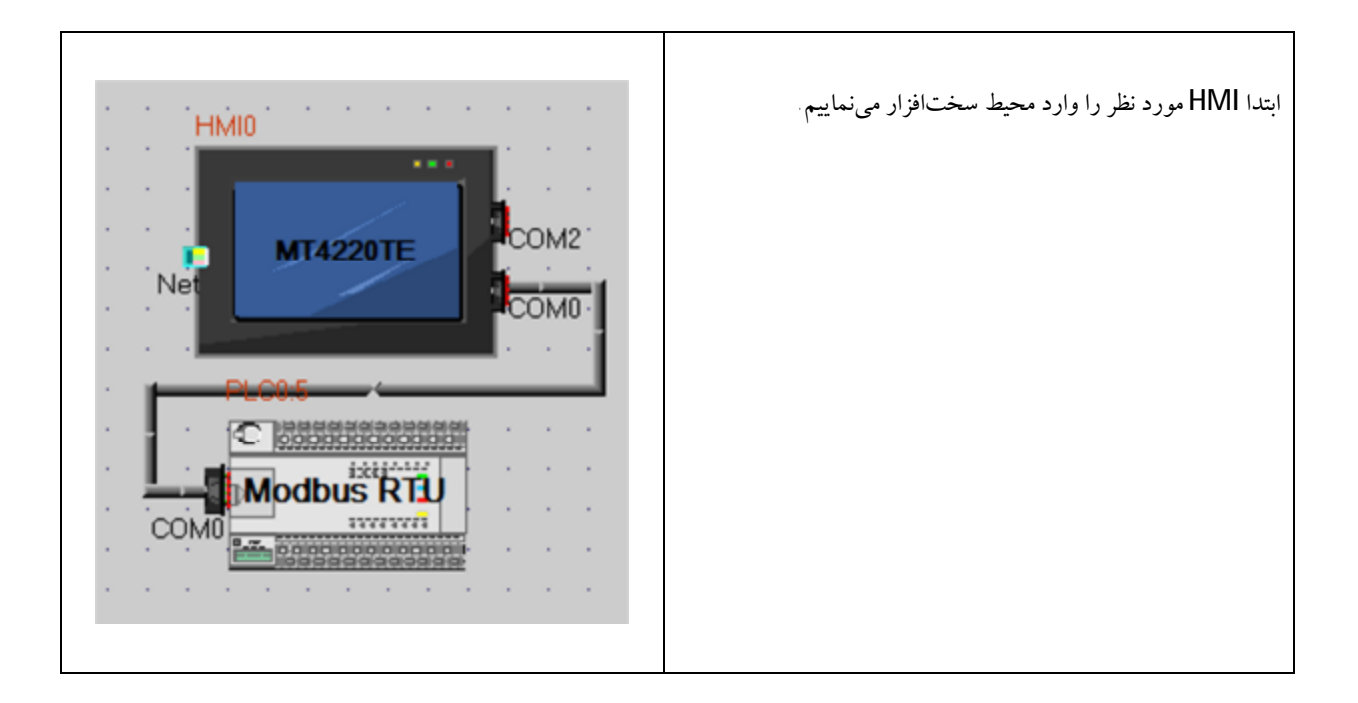

| VNC on Local Network – Ver. 1 – 1392.12                 | <b>,</b> ]                                                        |  |
|---------------------------------------------------------|-------------------------------------------------------------------|--|
|                                                         |                                                                   |  |
| تلفن دفتر هماهنگی تهران: ۶۶۷۳۰۹۵۴ - ۶۶۷۳۳۰۴۰ - ۶۶۷۶۰۵۵۸ | Tel:(+9821) 66760558 - 66733040 - 66730954                        |  |
| www.Qeshmvoltage.com                                    |                                                                   |  |
| ی - کوی مصباح کریمی - ساختمان ۱۴ ( ۲۰ سابق )- واحد ۱۰   | <b>آدرس دفتر هماهنگی تهران ∶لاله زار نو - بین کوشک و منوچهر</b> : |  |

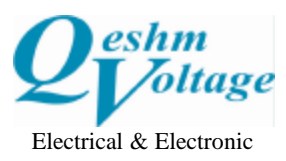

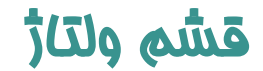

شرکت مهندسی برق و الکترونیک (سهامی خاص) Engineering Co (p.j.s)

اتوماسيون صنعتى ابزاردقيق رباتيك مكاترونيك پنوماتيك هوش مصنوعي

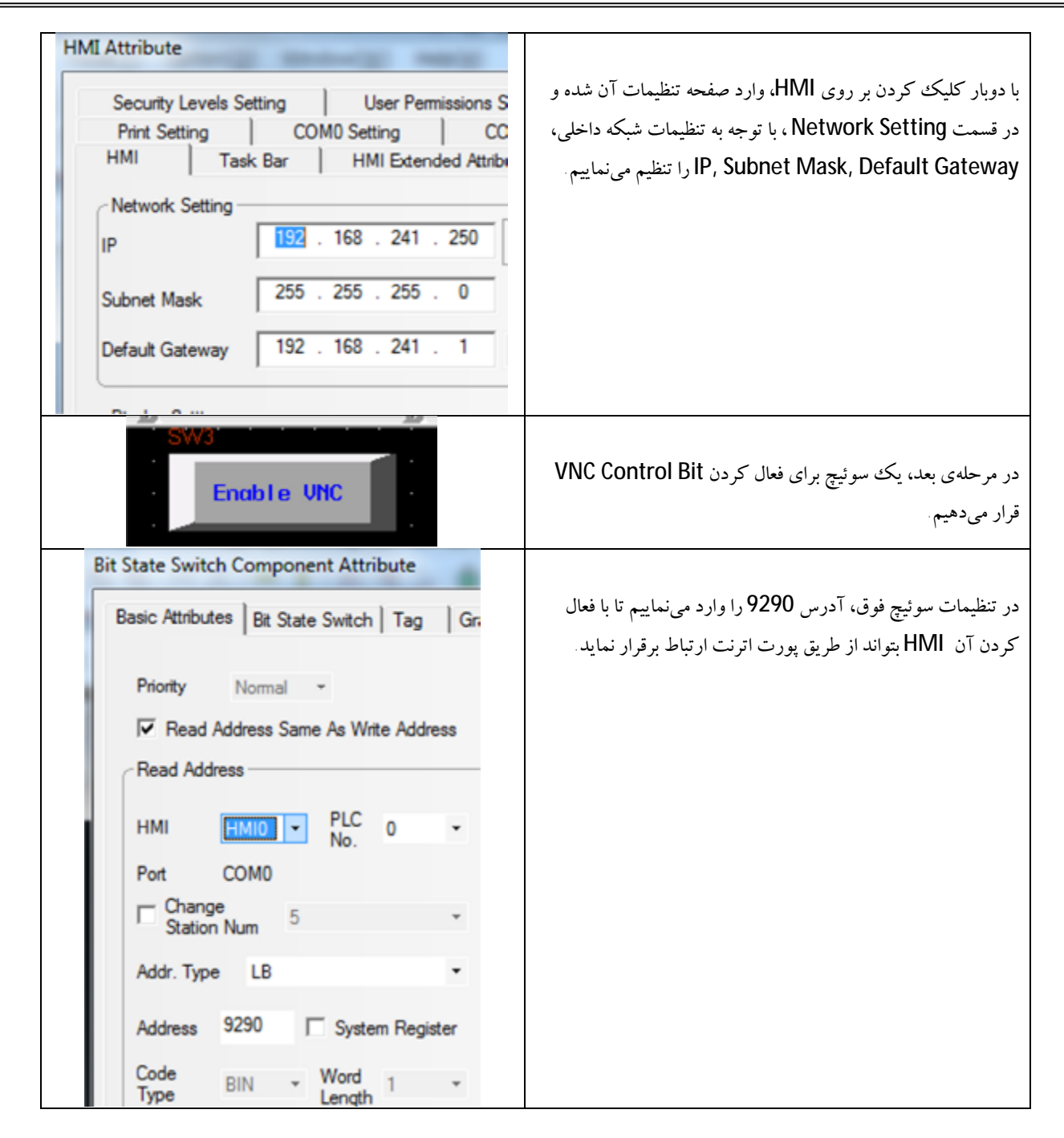

| VNC on Local Network – Ver. 1 – 1392.12                 | · )                                                      |
|---------------------------------------------------------|----------------------------------------------------------|
| (                                                       |                                                          |
| تلفن دفتر هماهنگی تهران: ۶۶۷۳۰۹۵۴ - ۶۶۷۳۳۰۴۰ - ۶۶۷۶۰۵۵۸ | Tel:(+9821) 66760558 - 66733040 - 66730954               |
| www.Qeshr                                               | nvoltage.com                                             |
| ی - کوی مصباح کریمی - ساختمان ۱۴ ( ۲۰ سابق )- واحد ۱۰   | آدرس دفتر هماهنگی تهران∶لاله زار نو - بین کوشک و منوچهرو |

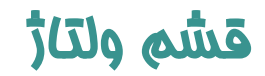

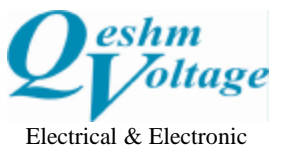

شرکت مهندسی برق و الکترونیک (سهامی خاص) Engineering Co (p.j.s)

اتوماسيون صنعتى ابزاردقيق رباتيك مكاترونيك پنوماتيك هوش مصنوعي

| Bit State Switch Component Attribute Basic Attributes Bit State Switch Tag Switch Type Toggle Key Null                                                                                                    | در تب بعدی (Bit State Switch) نوع سوئیچ را Toggle قرار<br>داده و OK می کنیم.         |
|----------------------------------------------------------------------------------------------------|--------------------------------------------------------------------------------------|
| SW4<br>Read Only Enable                                                                                                    | مى توان يك سوئيچ براى فعال كردن حالت "امكان تغيير" يا حالت<br>"فقط خواندن" قرار داد. |
| Bit State Switch Component Attribute<br>Basic Attributes Bit State Switch Tag G<br>Priority Normal →<br>I Read Address Same As Write Address<br>Read Address<br>HMI HMIO PLC 0 →<br>Port COM0<br>Change 5 →<br>Station Num 5 →<br>Addr. Type LB →<br>Address 9291 System Register<br>Code BIN → Word 1 →<br>Format(Range):DDDD (0-9999) | آدر س سوئيچ را بر روی 9291 تنظيم مىنماييم.                                           |

| VNC on Local Network – Ver. 1 – 1392.12                     |                                                          |
|-------------------------------------------------------------|----------------------------------------------------------|
| (                                                           | ٣ ]                                                      |
| تلفن دفتر هماهنگی تهران: ۶۶۷۳۰۹۵۴ -۶۶۷۳۰۹۵۴ (۲۱)            | Tel:(+9821) 66760558 - 66733040 - 66730954               |
| www.Qesh                                                    | nvoltage.com                                             |
| <b>ں - کوی مصباح کریمی - ساختمان ۱۴ (۲۰ سابق )- واحد ۱۰</b> | آدرس دفتر هماهنگی تهران∶لاله زار نو - بین کوشک و منوچهر؟ |

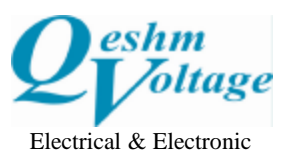

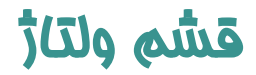

شرکت مهندسی برق و الکترونیک (سهامی خاص) Engineering Co (p.j.s)

اتوماسيون صنعتى ابزاردقيق رباتيك مكاترونيك پنوماتيك هوش مصنوعي

| Bit State Switch Component Attribute Basic Attributes Bit State Switch Tag Switch Type Toggle Key Null | مشابه سوئيچ قبلي، در تب بعدي (Bit State Switch) نوع سوئيچ را<br>Toggle قرار داده و OK مي كنيم.                                                                                                |
|----------------------------------------------------------------------------------------------------|----------------------------------------------------------------------------------------------------|
| VNC Viewer Viewer VC Viewer VNC Server:<br>Encryption: Let VNC Server choose                           | پس از اتصال HMIبه شبکه محلی با کابل اترنت، و با دریافت نرمافزار<br>VNC از اینترنت بر روی کامپیوتر یا موبایل خود و تنظیم IP مربوط به<br>HMI بر روی آن میتوانید به صفحه HMI دسترسی داشته باشید. |

| VNC on Local Network – Ver. 1 – 1392.12                                                                            | · ]                                        |  |
|----------------------------------------------------------------------------------------------------|--------------------------------------------|--|
| (                                                                                                    |                                            |  |
| تلفن دفتر هماهنگی تهران: ۶۶۷۳۰۹۵۴ - ۶۶۷۳۳۰۴۰ (۰۲۱)                                                                 | Tel:(+9821) 66760558 - 66733040 - 66730954 |  |
| www.Qeshmvoltage.com                                                                                               |                                            |  |
| <b>آدرس دفتر هماهنگی تهران∶لاله زار نو - بین کوشک و منوچهری - کوی مصباح کریمی - ساختمان ۱۴ (۲۰ سابق )- واحد ۱۰</b> |                                            |  |